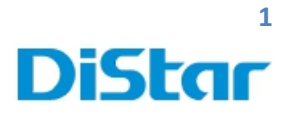

### คู่มือการตั้งค่า MDVR สำหรับงานตั้งค่าระบบ

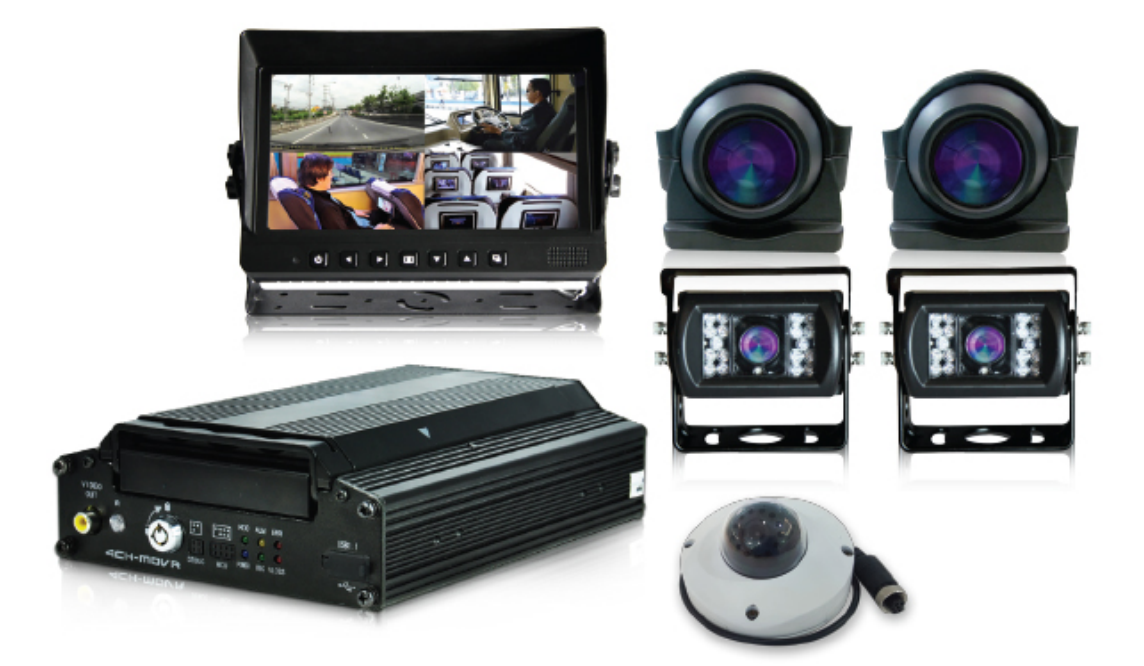

DISTAR TECH (THAILAND) CO.,LTD. | 38/2 ชั้นเอ็ม หมู่ 2 ถนนรัตนาธิเบศร์ ต.บางรักพัฒนา อ.บางบัวทอง จ.นนทบุรี 11110 GPS: 13.875033, 100.427549 โทร. 02 926 5858 E-mail : info@distartech.com

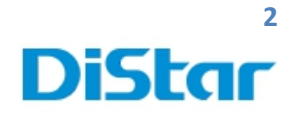

# สารบัญ

| 1. ตัวเช็คว่า ซิม ทำงานปกติหรือไม่              | 1  |
|-------------------------------------------------|----|
| 2. ตรวจสอบการเชื่อมต่อมายังเซิร์ฟเวอร์          | 5  |
| 3.ตัวเช็คการตั้งค่าเวลา Time Setup              | 8  |
| 4. ตรวจสอบและตั้งค่าภาพ ( แก้ไขภาพเป็น ขาว-ดำ ) | 9  |
| 5. การตั้งค่ากล้อง IP ( กล้อง IP ไม่มีภาพ )     | 11 |
| 6. การตั้งค่าสลับหมายเลขกล้อง                   | 16 |
| 7. การตั้งค่าเครื่องรูดบัตร                     | 20 |

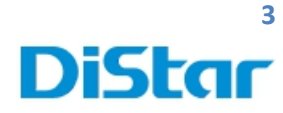

หลังติดตั้งอุปกรณ์เสร็จแล้ว

### 1.ตัวเช็คว่า ซิม ทำงานปกติหรือไม่

โดยการไปที่ 1. กดที่รูปคน

2. เลือกที่ System

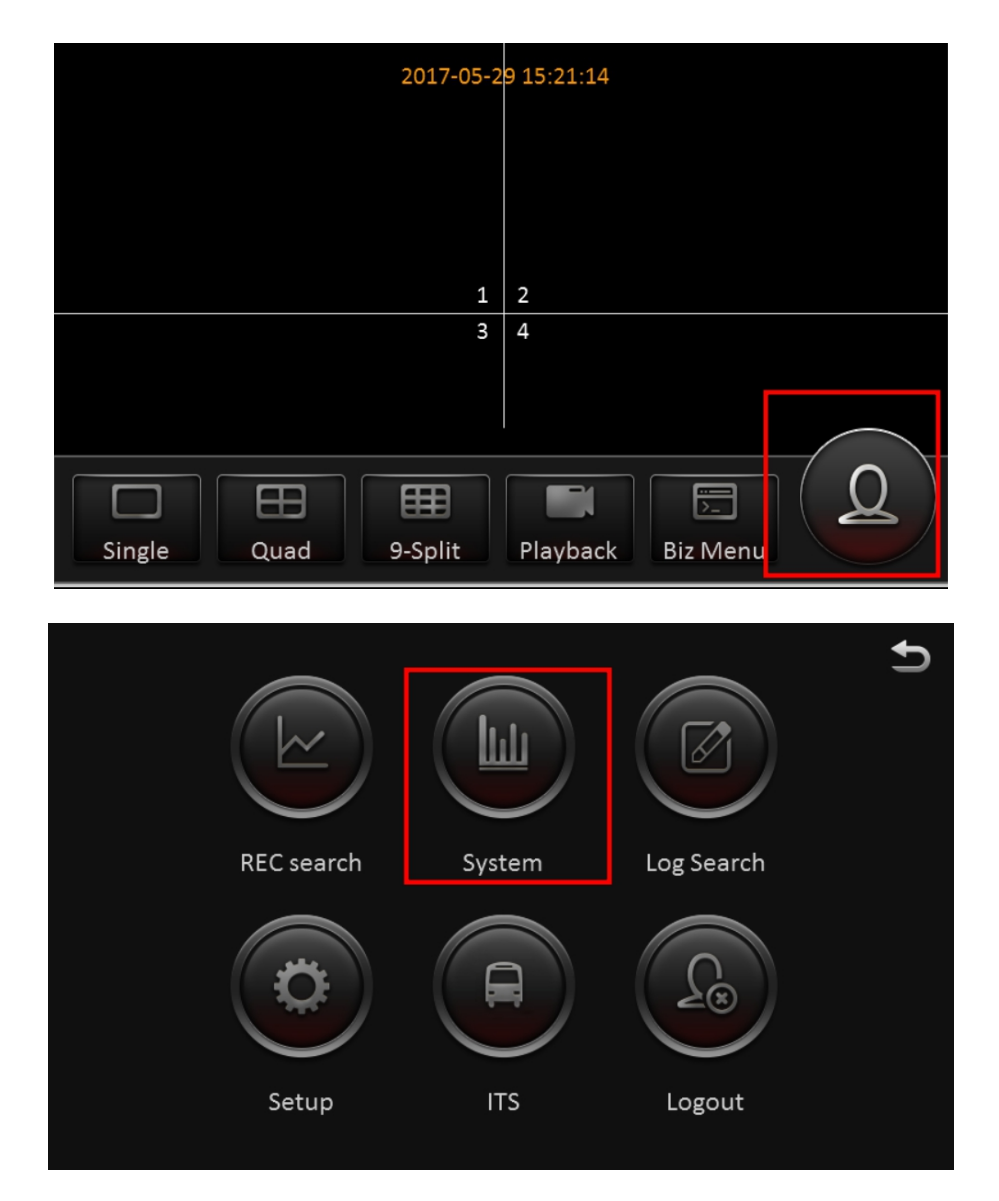

**DISTAR TECH (THAILAND) CO.,LTD.** | 38/2 ชั้นเอ็ม หมู่ 2 ถนนรัตนาธิเบศร์ ค.บางรักพัฒนา อ.บางบัวทอง จ.นนทบุรี 11110 GPS: 13.875033, 100.427549 โทร. 02 926 5858 E-mail : info@distartech.com

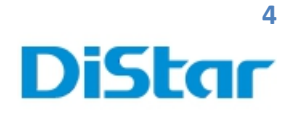

3. เลือกหัวข้อ Module และ เลือก Modules1

| 合                   |      | 2017-07-04 System     |                 |             |          | Ð |
|---------------------|------|-----------------------|-----------------|-------------|----------|---|
|                     |      | Module1               | Module2         | WIFI        | Location |   |
| (!)<br>Version info | Serv | ver type              | W               | CDMA        |          |   |
| ~                   | Mo   | duel status           | 11.652.61.00.00 |             |          |   |
| Modules             | SIM  | card status           | SIM card valid  |             |          |   |
| ዋ                   | Dia  | Dial status Dialed up |                 |             |          |   |
| Server Status       | Sigr | nal                   | 3G              | (-71dBm)    |          |   |
| <u>_</u> #          | IP a | ddress                | 10              | .49.39.217  |          |   |
| Environment         | IME  | :1                    | 86              | 48810235939 | 963      |   |
|                     | IMS  | 61                    | 52              | 00020140908 | 379      |   |

- 3.1 ตรวจสอบ SIM Card Status ต้องขึ้น <u>SIM card Valid</u>
- 3.2 ตรวจสอบ Dial Status ต้องขึ้น <u>Dialed up</u>
- 3.3 ตรวจสอบ Signal รับสัญญาณได้มากน้อยขนาดไหน
- 3.4 ตรวจสอบ IP address ว่าได้รับ IP มาหรือไม่

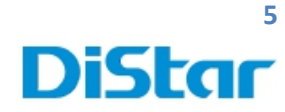

### 2. ตรวจสอบการเชื่อมต่อมายังเซิร์ฟเวอร์

### โดยการไปที่

1. กดที่รูปคน

2. เลือกที่ System

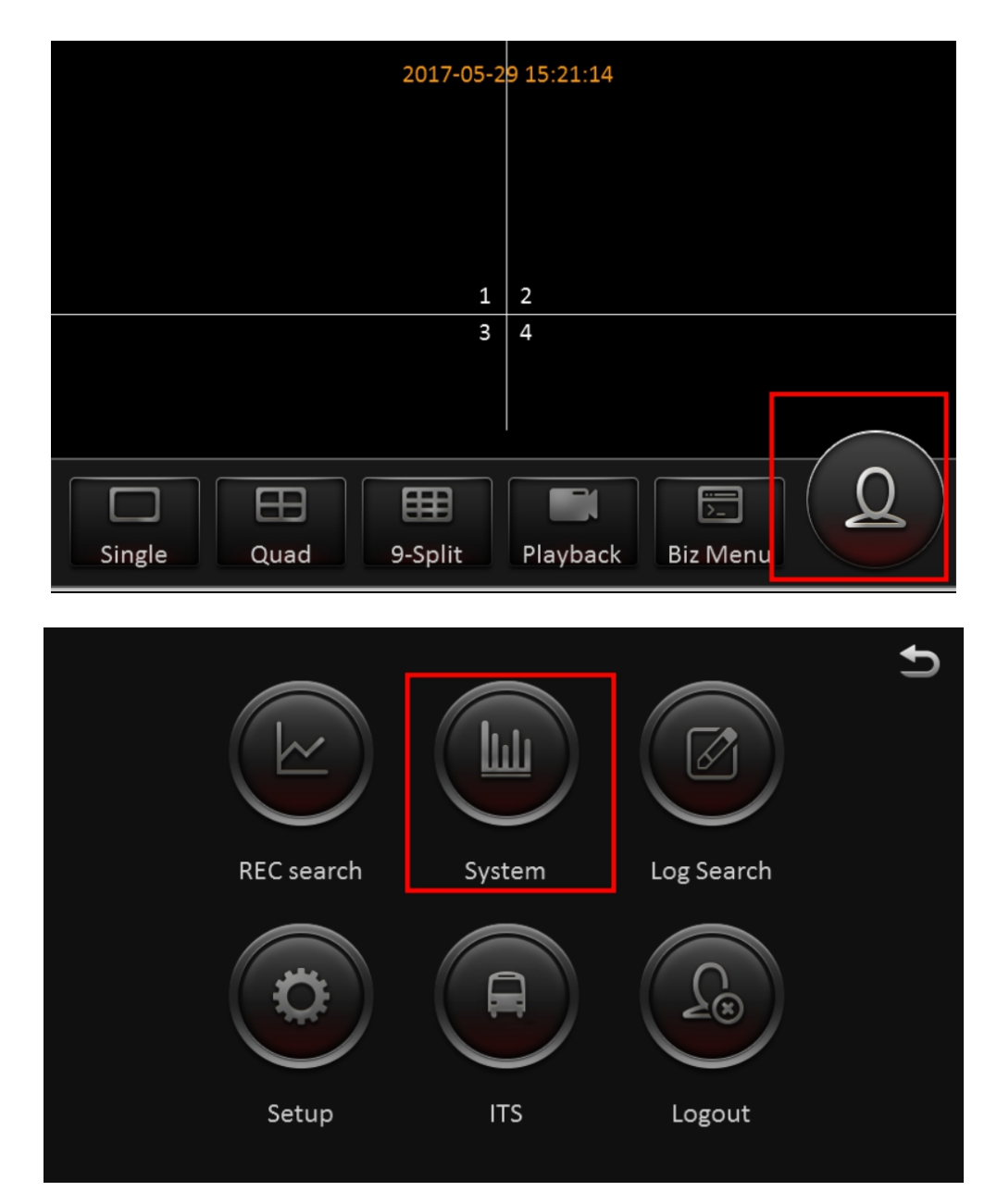

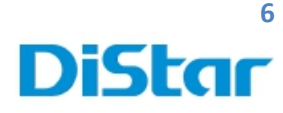

| 合             | 2017-06-       | -29 System     | Ð          |
|---------------|----------------|----------------|------------|
|               | Center server1 |                |            |
| Version info  | Server status  | Connected      | $\bigcirc$ |
| <             | Network type   | Module1        | $\odot$    |
| Modules       | Protocol type  | N9M            |            |
| Server Status | Server address | 202.183.221.87 |            |
|               | Port           | 5556           | $\odot$    |
| Environment   |                |                |            |
|               |                |                |            |

3.ตรวจสอบตรง Server Status ถ้ำงึ้น :

Connected ( แสดงว่า เชื่อมต่อ ทำงานปกติ ) ติดต่อ IT เพื่อ Check On ได้เลย

#### :UnConnected ( แสดงว่า เชื่อมต่อผิดปกติ )

#### ในกรณีขึ้น UnConnected

- 1. ซิมมีปัญหา ไม่สามารถใช้งานอินเตอร์เน็ตได้
- 2. Network type ไม่ถูกต้อง ต้องใช้ Module1 หรือ Moduleอื่นๆ ที่ต้องค่าไว้
- 3. Protocal type ใม่ถูกต้อง ต้องใช้ N9M
- 4. Server address ไม่ถูกต้อง ต้องใช้เลข 202.188.221.87
- 5. Port ไม่ถูกต้อง ต้องใช้ 5556

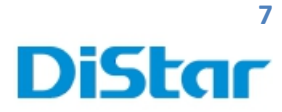

#### ในกรณีที่ Server address หรือ port ไม่ถูกต้อง ให้เข้าไปที่

- 1. Setup
- 2. Basic Setup
- 3. Network
- 4. Server

### จากนั้นทำการตั้งค่าตามภาพข้างล่างและกด

Save

| C Basic S   | etup Surveillance Collection Alarm |
|-------------|------------------------------------|
|             | Local Ports WIFI Comm Server       |
| User setup  | Center server Server1 Add Dele     |
| Network     | on 🖌 🔿                             |
|             | Protocol type N9M                  |
| Application | Enable network Module1             |
| Other Setup | Register server IP 202.183.221.87  |
|             | Register server port TCP 5556 UDP  |
|             | Media server IP 202.183.221.87     |
|             | Media server port TCP 6000 UDP     |

จากนั้นกด Save

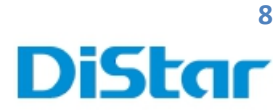

# 3.ตรวจสอบและตั้งค่าเวลา Time Setup

- 1. ไปที่ Setup
- 2. ไปที่ Basic Setup และ เลือก Time Setup
- 3. ทำการตั้งค่า ตามภาพที่ 2 และกด Save

|                       | REC search System Log Search |   |
|-----------------------|------------------------------|---|
|                       |                              |   |
|                       | Setup ITS Logout             |   |
|                       |                              |   |
| 🛧 📢                   | Surveillance                 | Ð |
|                       | General Time Sync DST        |   |
| Regist info           | Date format DAY/MONTH/YEAR 🗸 |   |
| Time setup            |                              |   |
|                       | Time format 24 Hours         |   |
| Startup               | Time format                  |   |
| Startup<br>User setup | Time format 24 Hours         | ) |

## DiStar

## 4. ตรวจสอบและตั้งค่าภาพ ( แก้ใขภาพเป็น ขาว-ดำ )

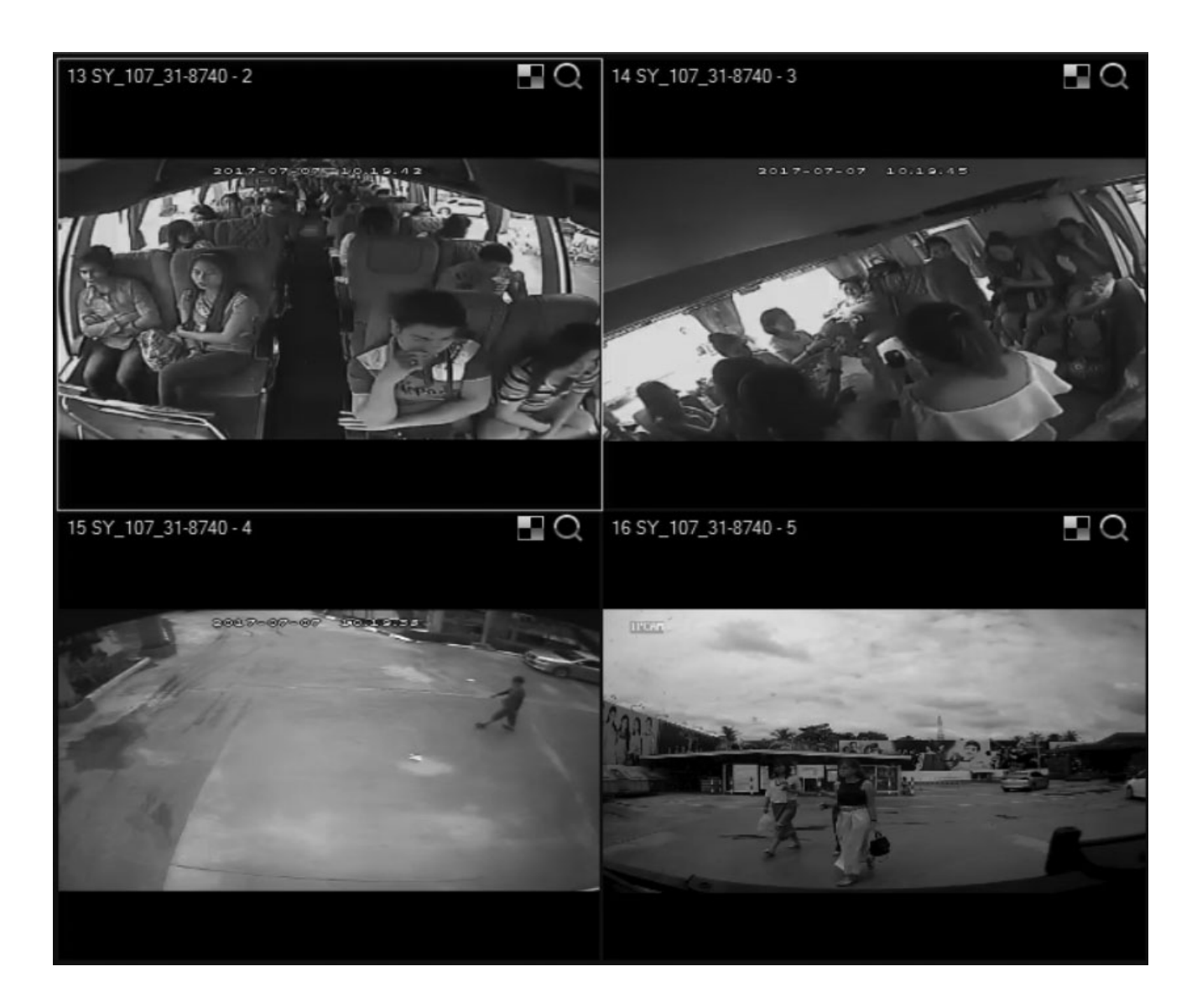

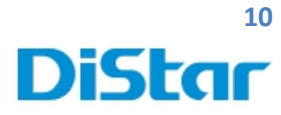

- 1. ไปที่ Setup
- 2. ไปที่ Surveillance
- 3. เลือก Record
- 4. ปรับ System เป็น PAL

แล้วกด Save จากนั้นตัวเครื่องจะ ริสตาร์ทเอง 1 ครั้ง

|           | etup Surveillance | Collection Al        | arm Maintenance         |
|-----------|-------------------|----------------------|-------------------------|
| Live View | General Mair      | n stream Dual strean | n OSD                   |
| Record    | System            | PAL                  | $\overline{\mathbf{e}}$ |
|           | Overwrite         | By capacity          | $\sim$                  |
| IPC setup | Lock duration     | 7 (1~31)Da           | y                       |
| PTZ       | Pre-recording     |                      | $\sim$                  |
|           |                   |                      |                         |
|           |                   |                      | Default Save            |

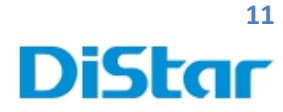

## 5. การตั้งค่ากล้อง IP ( กล้อง IP ไม่มีภาพ )

- 5.1. ไปที่ Setup
- 5.2. ไปที่ Surveillance
- 5.3. เลือก IPC setup

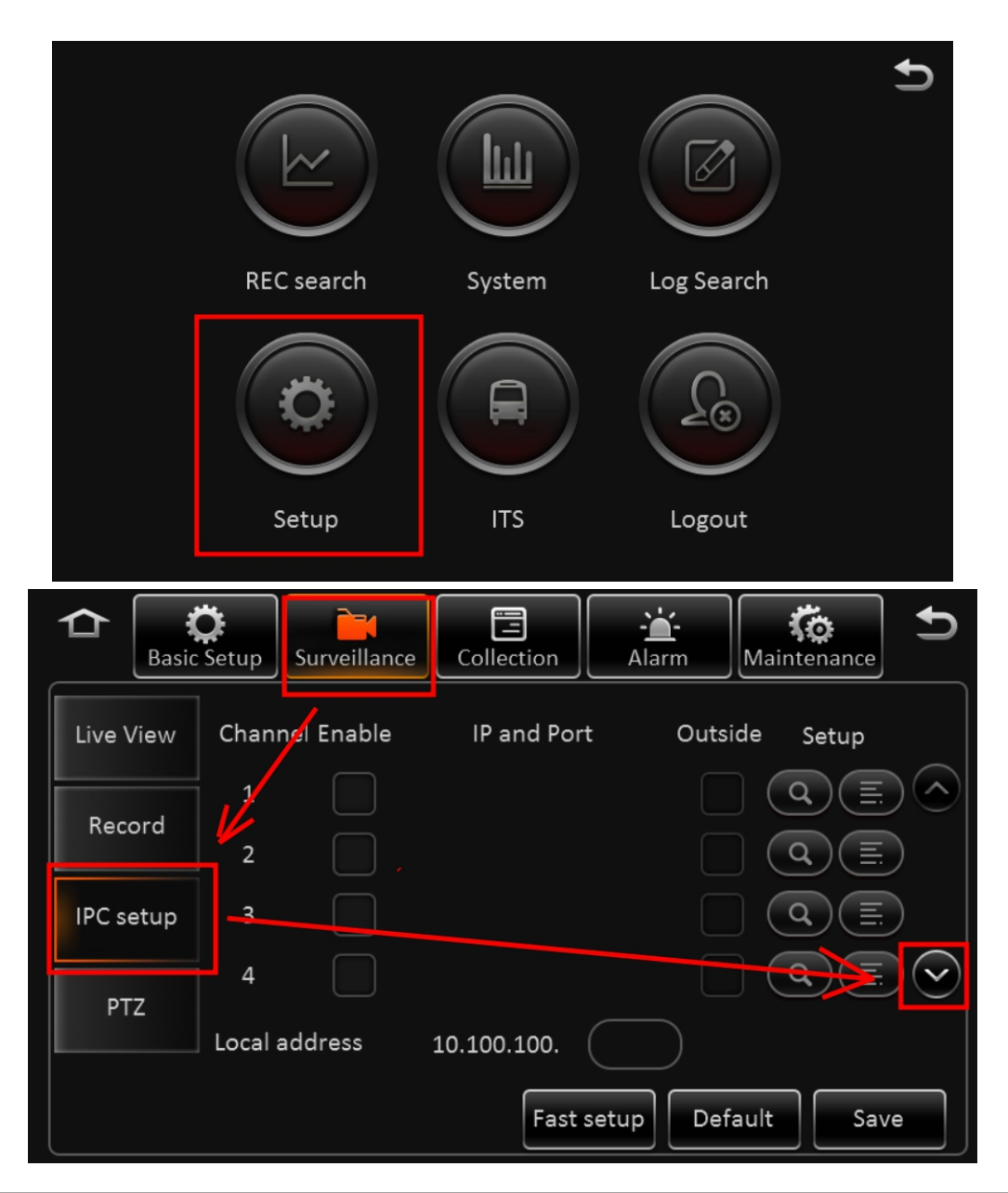

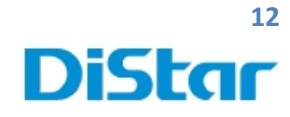

|           | Setup Surveillance | e Collection | Alarm      | tenance |
|-----------|--------------------|--------------|------------|---------|
| Live View | Channel Enable     | IP and Port  | Outside    | Setup   |
| Record    | 5 🖌                | <            |            |         |
| IPC setup | 7                  | 1            | 2          |         |
| PTZ       | 8                  |              |            |         |
|           | Local address      | 10.100.100.  |            |         |
|           |                    | Fast set     | up Default | Save    |

### 5.4 กคเลื่อนลงมาที่ Channel 5

5.5 กคติ๊กที่ช่อง Enable ( หมายเลข 1 ภาพข้างบน )

5.6 คลิกที่ 🗐 ในช่อง Setup ( หมายเลข 2 ภาพข้างบน )

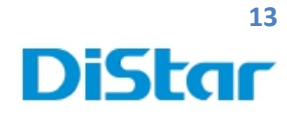

|                               | Network Setup          |
|-------------------------------|------------------------|
| Channel                       | 5                      |
| Protocol type                 | ONVIF 🗸                |
| IP address                    | 192.168.001.251        |
| Port                          | 1080                   |
| User name                     | admin                  |
| Password                      |                        |
|                               |                        |
|                               | OK Cancel              |
| 5.6.1 ปรับ Protocal type เป็น | <u>ONVIF</u>           |
| 5.6.1 ตั้งก่า IP address เป็น | <u>192.168.001.251</u> |
| 5.6.2 ตั้งค่า Port เป็น       | <u>1080</u>            |

ส่วน User และ Password ปล่อยไว้ ไม่ต้องเซตอะไร จากนั้นกค <u>OK</u>

1

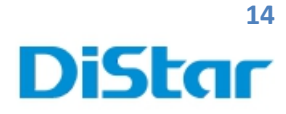

|             | Setup Surveillance Collection            |
|-------------|------------------------------------------|
| Live View   | Channel Enable IP and Port Outside Setup |
| Description | 5 🖌 192.168.1.251:1080 🔲 🔍 🗐 🔿           |
| Record      | 6 <b>1 Q</b>                             |
| IPC setup   | 7                                        |
| DT7         | 8                                        |
| PIZ         | Local address 10.100.100.                |
|             | Fast setup Default Save                  |

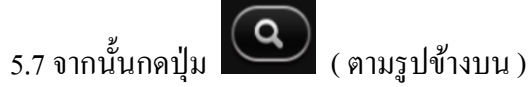

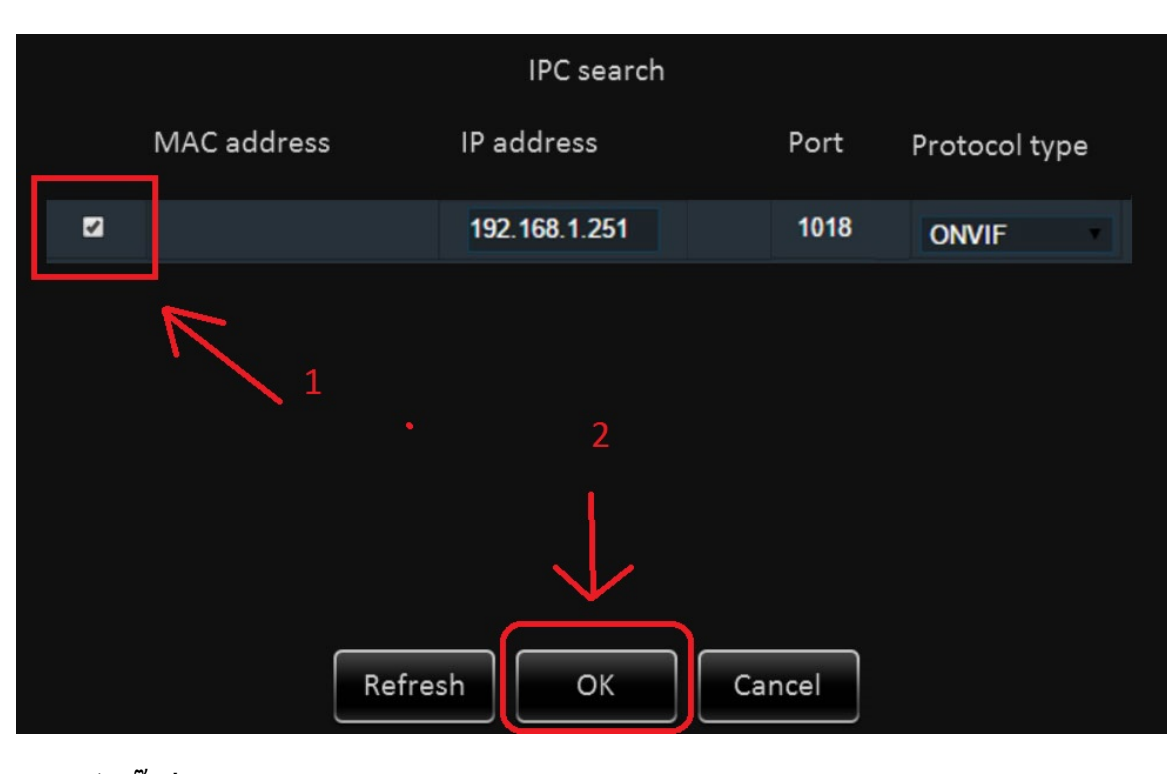

5.8 จากนั้น <u>ติ๊กที่ช่อง</u> ( หมายเลข 1 ภาพข้างบน ) และ กด <u>OK</u> ( หมายเลข 2 ภาพข้างบน )

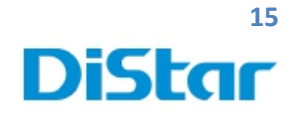

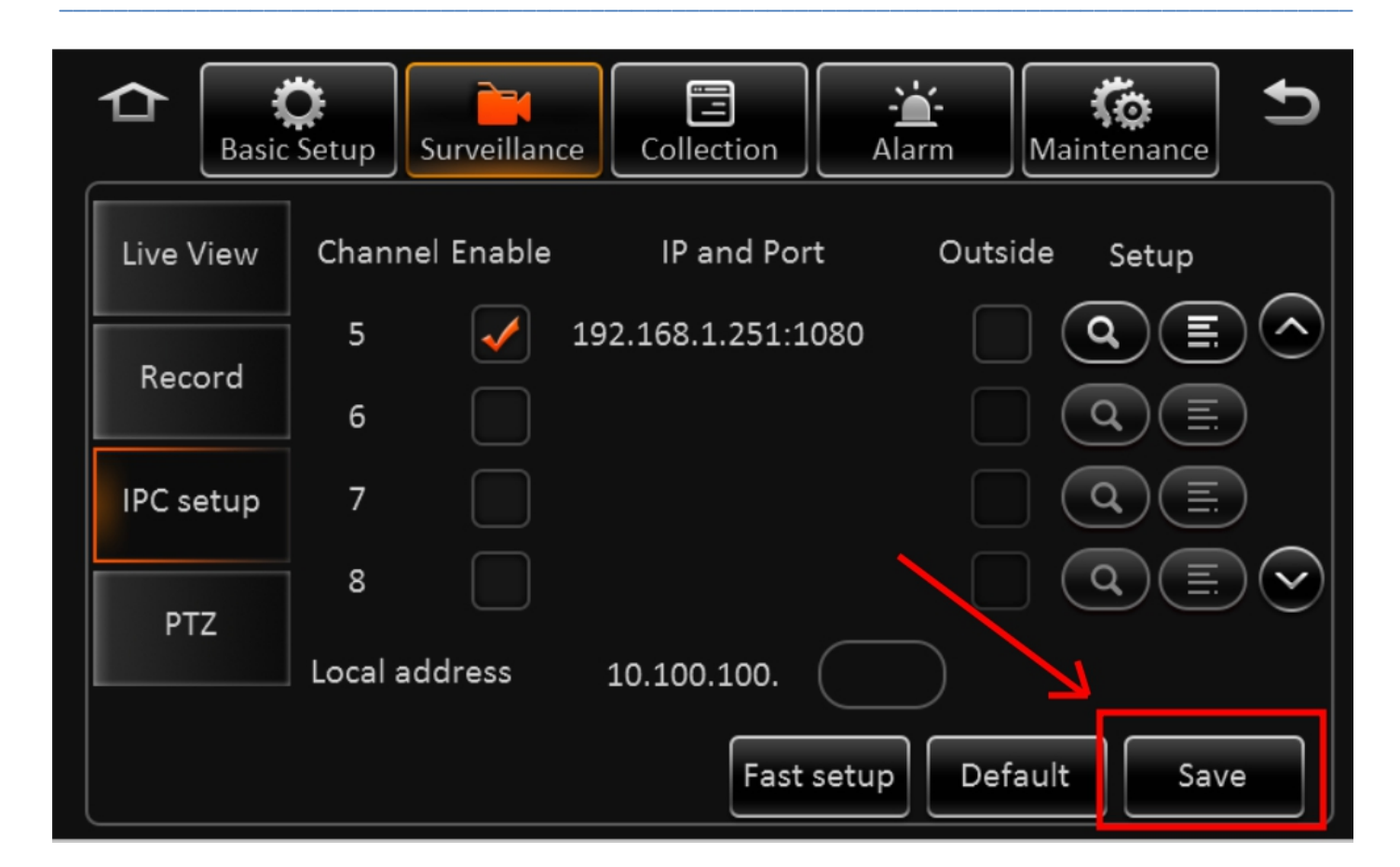

#### 5.9 กค <u>Save</u>

จากนั้นตรวจสอบว่ากล้องIP ( Channel 5 ) มีภาพขึ้นมาหรือยัง ถ้ายังไม่ขึ้นให้ รีสตาร์ทตัวเครื่อง 1 ครั้ง

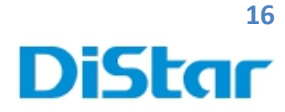

## 6. การตั้งค่าสลับหมายเลขกล้อง

- 1. ไปที่ Setup
- ไปที่ Surveillance
- 3. เถือก Live View

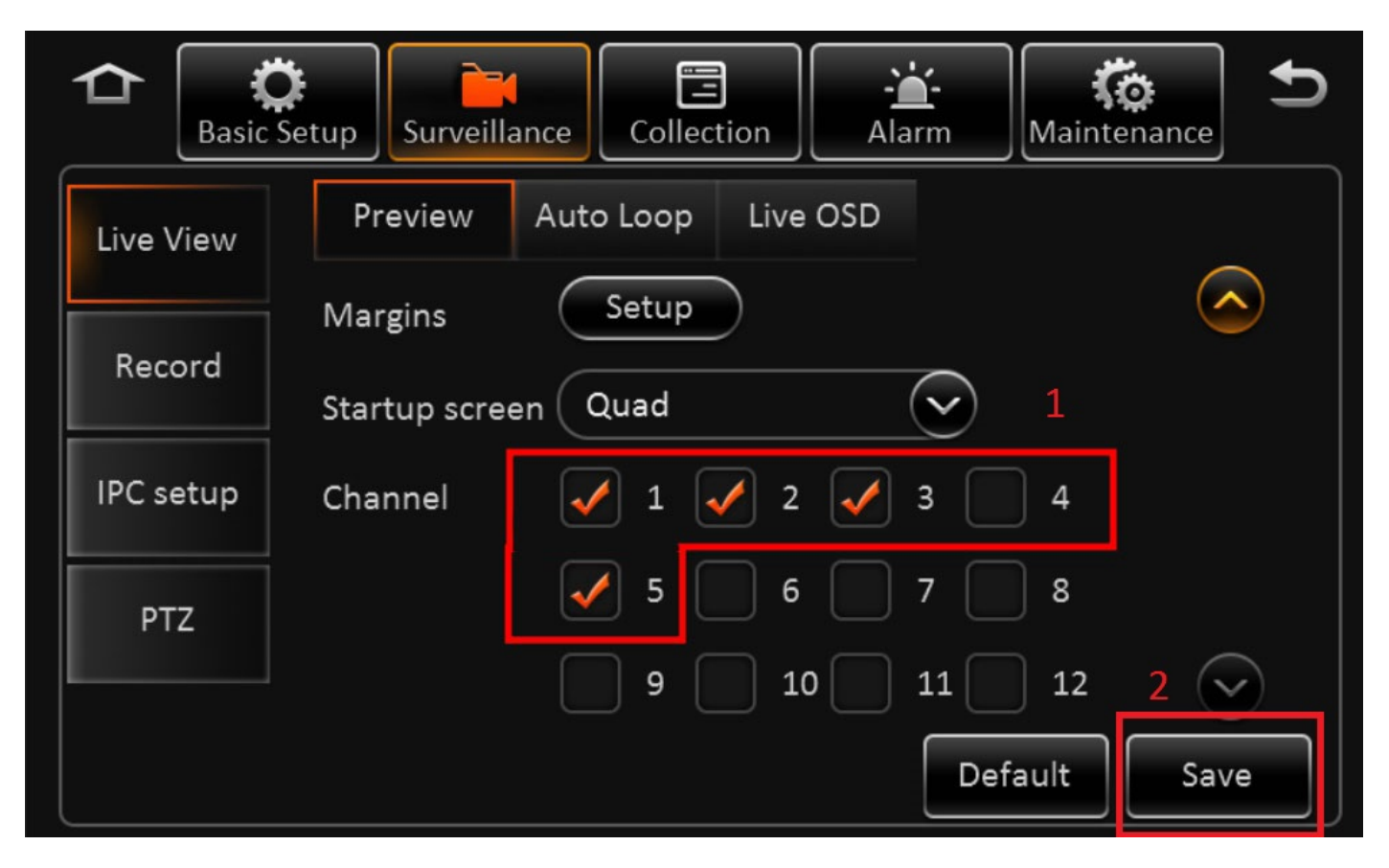

- 4. ทำการติ๊กเลือก กล้องที่ต้องการจะใช้งานก่อน ( โดยทั่วไปจะเลือกตามภาพด้านบน หมายเลขา )
- 5. กด Save ( ภาพด้ำนบน หมายเลข2 )

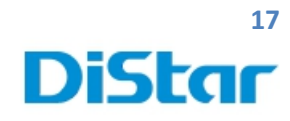

| C Basic S | Setup Surveillance Collection | Alarm          |
|-----------|-------------------------------|----------------|
| Live View | Preview Auto Loop Li          | ve OSD         |
|           | Screen Mode Channel           | Duration Setup |
| Record    | 1 1×1 1                       | 10Second 🗙 🗐 🔿 |
| IPC setup | 2                             | 7 2            |
| PTZ       | 3                             |                |
|           | Add Screen Auto Loop          |                |
|           |                               | Default Save   |

- 6. คลิกที่ Auto Loop ( กรอบสีขาว )
- 7. ติ๊กที่ Auto Loop ( กรอบสีแดง หมาบเลข 1 )

8. คลิกที่ 🔳 (กรอบสีแดง หมาบเลข 2)

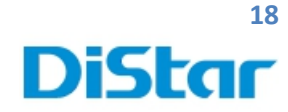

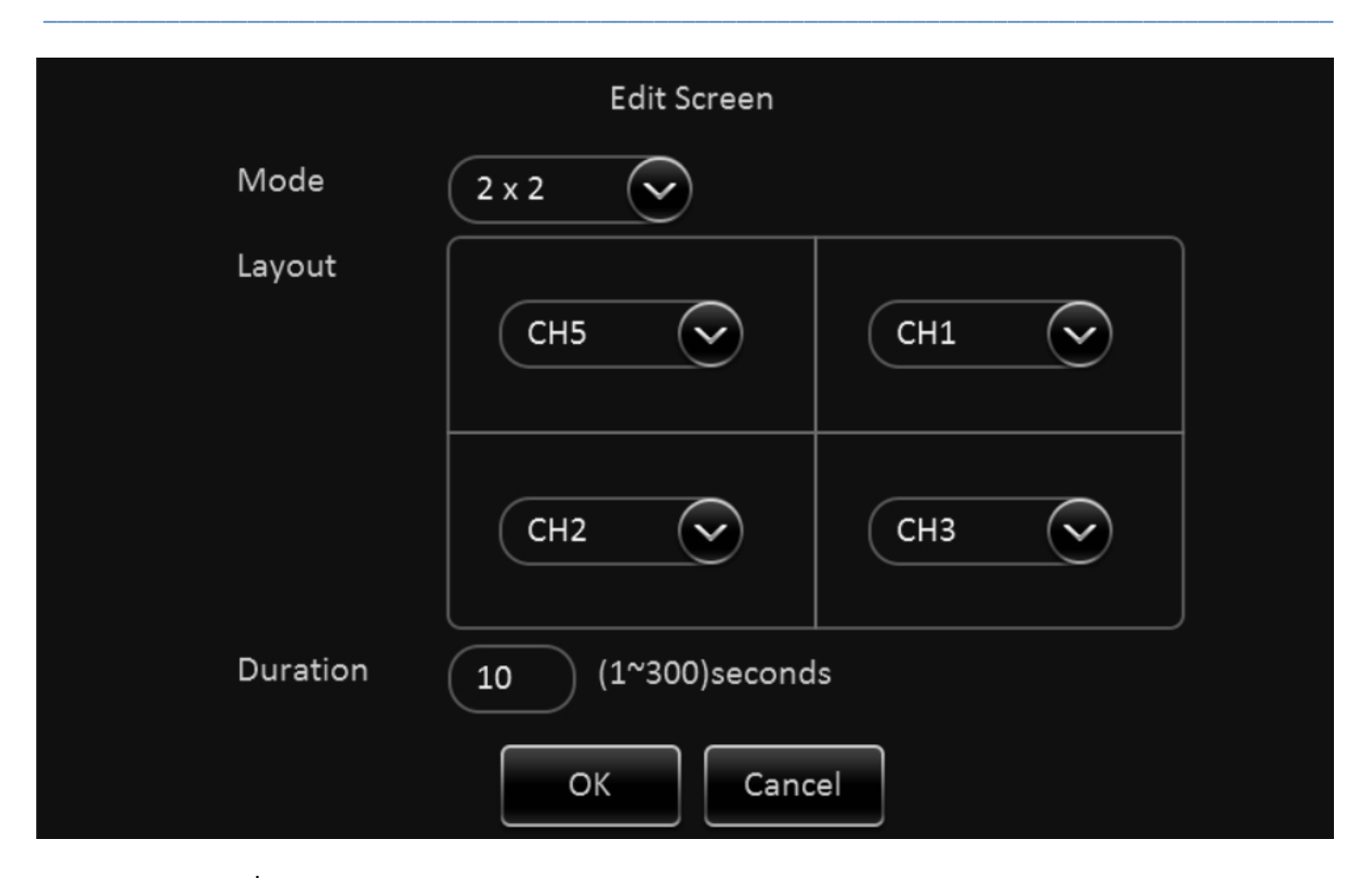

9. ทำการเปลี่ยน Mode ให้เป็น <u>2 x 2</u>

10. ทำการเปลี่ยน Layout ตามต้องการ ( ส่วนมากจะเซตตามรูปข้างบน )

11. กด OK

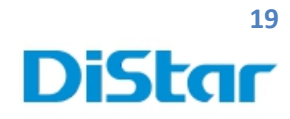

| Basic Se  | etup Surveillance | Collection  | Alarm    | Maintenance             |
|-----------|-------------------|-------------|----------|-------------------------|
| Live View | Preview Aut       | o Loop Live | OSD      |                         |
|           | Screen Mode       | Channel     | Duration | Setup                   |
| Record    | 1 2 x 2           | 5,1,2,3     | 10Second |                         |
| IPC setup | 2                 |             |          |                         |
| PTZ       | 3                 |             |          | $\overline{\mathbf{v}}$ |
|           | Add Screen        | Auto Loop   |          |                         |
|           |                   |             | Def      | ault Save               |

12. ติ๊กที่ Auto Loop ออก ( กรอบสีแดง)

13. กด Save

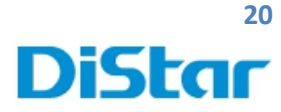

# 7. การตั้งค่าเครื่องรูดบัตร

- 1. ไปที่ Setup
- 2. ไปที่ Collection
- 3. เถือก General
- 4. เถือก Serial Port

|         | C<br>Basic Set | up Surveill | ance Colle  | ction | - <b>``</b> -<br>Alarm | <b>Ko</b><br>Maintenanc |       |
|---------|----------------|-------------|-------------|-------|------------------------|-------------------------|-------|
| Gene    | ral            | Sensor      | Serial Port | Spee  | ed Loca                | ation Mi                | leage |
| Snap Se | etting         | RS232-1     | Extend      |       | 57600 🗸                | Setup                   |       |
| ECO-Dr  | iving          |             |             |       |                        |                         |       |
| Mainter | nance          |             |             |       |                        |                         |       |
|         |                |             |             |       | Def                    | ault S                  | ave   |

- 5. ช่อง RS232-1 เลือก <u>Extend</u> Port <u>57600</u>
- 6. กด Setup

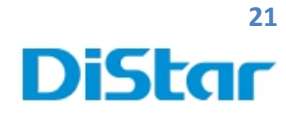

|         |            | Extend |    |  |
|---------|------------|--------|----|--|
| RS232-1 | Swipe Card | 9600   | ۲  |  |
| RS232-2 | None       | 4800   | ۲  |  |
| RS485-1 | None       | 4800   |    |  |
| RS485-2 | None       | 4800   |    |  |
|         |            |        |    |  |
|         | Cano       | cel    | OK |  |

7. ช่อง RS232-1 เลือก <u>Swipe Card</u> และ Port <u>9600</u>

#### 8. กด **OK**

| Basic Se     | tup Surveilla | ance Collec | tion Ala | rm Main  | tenance 5 |
|--------------|---------------|-------------|----------|----------|-----------|
| General      | Sensor        | Serial Port | Speed    | Location | Mileage   |
| Snap Setting | RS232-1       | Extend      | 57600    |          | etup      |
| ECO-Driving  |               |             |          |          |           |
| Maintenance  |               |             |          |          |           |
|              |               |             |          | Default  | Save      |

#### 9. กค <u>Save</u>